## NOKIA N92

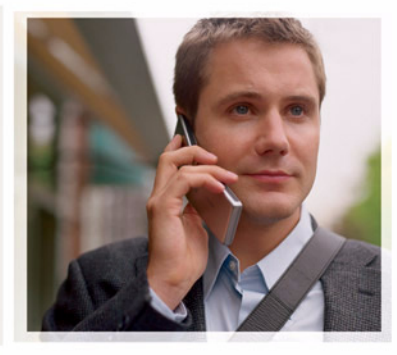

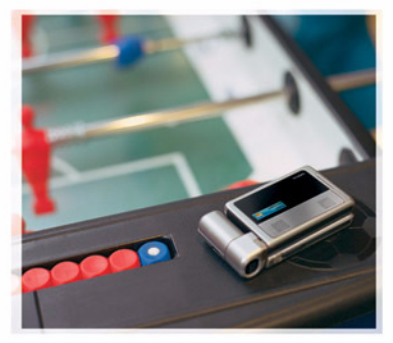

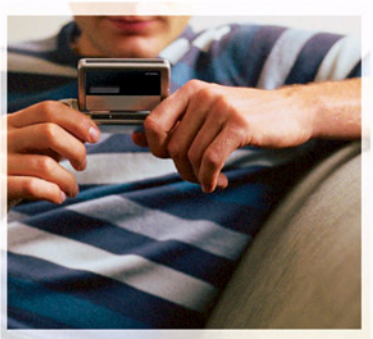

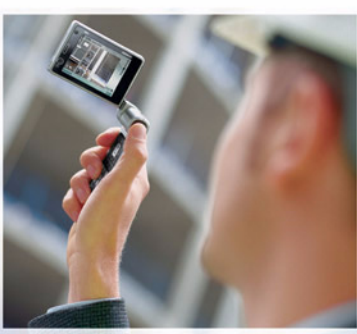

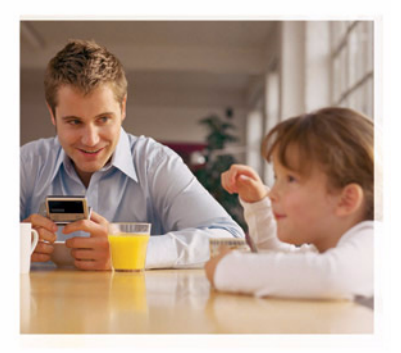

### Ek uygulamalar

Nokia N92-1

#### NOKIA N92 CİHAZINIZIN EKLENTİ UYGULAMALARI HAKKINDA

Cihazınızın hafizasında ve cihazla birlikte verilen CD-ROM'da Nokia ve üçüncü taraf geliştiricilere ait ek uygulamalar bulacaksınız. İçerik ile uygulamaların ve servislerin kullanılabilirliği, ülkeye, satıcıya ve/veya şebeke operatörüne göre farklılık gösterebilir. www.nokia.com/support adresinde bulunan uygulamalara ve uygulamaların kullanımına ilişkin daha fazla bilgi, yalnızca seçili dillerde bulunur.

Bazı işlemler ve özellikler SIM karta ve/veya şebekeye, MMS'e veya cihazların uyumluluğuna ve desteklenen içerik biçimlerine bağlıdır. Bazı servisler ayrı bir ücretlendirmeye tabidir.

#### GARANTI REDDI

Cihazınızla birlikte gelen diğer şahışlara ait uygulamalar, onaylanmayan yeya Nokia ile ilgili olmavan kisiler veva sirketlere ait ve onlar tarafından olusturulmus olabilir. Bağımsız geliştirici uygulamalarının telif hakları yeva fikri mülkiyet hakları Nokia'ya ait değildir. Bu nedenle Nokia, bu uygulamalara ilişkin son kullanıcı destegivle veva uvgulamaların calısmasıvla ilgili ve uvgulamalarda veva malzemelerde ver alan herhangi bir bilgi hakkında hicbir sorumluluk kabul etmez. Nokia diğer şahıslara ait uygulamalar için hiçbir garanti vermez. UYGULAMALARI KULLANMANIZ DURUMUNDA, UYGULAMALARIN ACIK VEYA ZIMNİ HİCBİR TÜRDE GARANTİ OLMAKSIZIN VE UYGULANAN YASALARIN İZİN VERDİĞİ ÖLCÜDE "OLDUKLARI GİBİ" SAĞLANMIS OLDUKLARINI KABUL ETMEKTESINIZ, AYRICA, NOKIA VEYA BAĞLI ORTAKLARI: UNVAN, SATILABİLİRLİK VEYA BELLİ BİR AMACA UYGUNI UK YA DA YAZILIMLARIN DİĞER ÜRETİCİLERE AİT PATENTLERİ, TELİF HAKLARINI, TİCARİ MARKALARI VEYA DİĞER HAKLARI İHLAL ETMEYECEĞİ KONULARINDAKİ GARANTİLER DE DAHİL ANCAK BUNLARLA SINIRLI OLMAMAK KOŞULUYLA, AÇIK VEYA ZIMNİ HİÇBİR BEYANDA BULUNMAMAKTA VEYA GARANTÍ VERMEMEKTE OLDUĞUNU KABUL ETMEKTESINIZ.

© 2007 Nokia. Tüm hakları mahfuzdur.

Nokia, Nokia Connecting People, Nseries, N92, Pop-Port ve Visual Radio, Nokia Corporation'ın ticari veya tescilili ticari markalarıdır. Nokia tune, Nokia Corporation'ın ses markasıdır. Burada adı geçen diğer ürün ve şirket isimleri, kendi sahiplerinin ticari markaları ve ticari adları olabilir. Nokia, sürekli bir gelişim politikası izlemektedir. Nokia, bu belgede tanımlanan herhangi bir üründe önceden bildirimde bulunmaksızın değişiklik ve yenilik yapma hakkını saklı tutar.

NOKIA CORPORATION NOKIA MULTIMEDIA MARKETING P.O. BOX 100, FIN-00045 NOKIA GROUP, FINLANDIYA TEL. +358 7180 08000 TELEFAKS +358 7180 34016 WWW.NOKIA.COM

# İçindekiler

### Giriş

Model numarası: Nokia N92-1

Bundan sonra Nokia N92 olarak anılacaktır.

Nokia N92 cihazınız güçlü ve akıllı bir multimedya cihazıdır. Nokia N92 ile daha fazlasını yapmanıza yardımcı olmak için Nokia ve farklı yazılım geliştiricileri tarafından sağlanan çeşitli uygulamalar vardır.

Sağlanan uygulamaların bazıları cihazın hafızasında veya hafıza kartında, bazıları ise cihazla birlikte gelen CD-ROM'dadır.

Uygulamaların kullanılabilirliği, ülkenize veya satış bölgesine göre değişebilir.

Bazı uygulamaları kullanmak için, ilgili lisans koşullarını kabul etmeniz gerekir.

Bu belgede uygulamanın verilen hafıza kartında mı (**III**) yoksa CD-ROM'da mı (**O**) bulunduğu simgelerle belirtilir.

CD-ROM'da bulunan uygulamaları kullanabilmek için önce bunları uyumlu bir PC'ye yüklemelisiniz.

### Şebeke servisleri

Telefonu kullanabilmeniz için bir kablosuz servis sağlayıcısından servis almanız gerekir. Çoğu özellik, özel şebeke özellikleri gerektirir. Bu özellikler her şebekede bulunmaz; diğer şebekeler şebeke servislerini kullanmadan önce servis sağlayıcınızla özel düzenlemeler yapmanızı gerektirebilir. Servis sağlayıcınız, ilgili talimatları verebilir ve uygulanacak ücretleri belirtebilir. Bazı şebekelerin, şebeke servislerini kullanabilmenizi etkileyecek kısıtlamaları olabilir. Örneğin, bazı şebekeler dile bağlı tüm karakterleri ve servisleri desteklemeyebilir.

### Destek

Diğer yazılım geliştiricilerinin sağladığı uygulamalar, söz konusu geliştiriciler tarafından desteklenir. Bir uygulamada sorunlarla karşılaşırsanız, ilgili Web sitesinden destek alın. Bu kılavuzdaki uygulama bölümlerinin sonunda bulunan Web linklerine bakın.

### Cihazınız için

#### Nokia Kablosuz Klavye 📧

Cihazınız ile Nokia Kablosuz Klavve'sini veva Bluetooth İnsan Arabirim Cihazları'nı (HID) destekleyen diğer uyumlu kablosuz klavyeleri kullanabilirsiniz. Uyumlu bir kablosuz klavvevi avrıca donanım olarak satın alabilirsiniz.

Nokia Kablosuz Klayve veya diğer uyumlu kablosuz klavyeyi kurmak icin. Kabolsuz klavye uvgulamasını kullanın. Klavye, metin mesajları, e-posta ve ajanda kayıtları için tam bir Q klavye düzenini kullanarak rahatlıkla metin girmenizi sağlar.

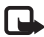

🕒 Not: Bu uygulama yalnızca sınırlı sayıda dilde meycuttur.

Kullanmadan önce hafiza kartından Kabolsuz klavye programını kurmalısınız. Hafıza kartını takın. 🚱 düğmesine basın ve kurulum dosyasını bulmak için Araclar > Uyq. yön. seceneğini secin. Secenek > Yükle seçeneğini seçin.

- 1 Cihazınızda Bluetooth bağlantısını etkinleştirin.
- 2 Klavyeyi açın.
- tusuna basın ve Klasörüm > Kablsz. klvy. 3 seceneğini belirlevin

- 4 Bluetooth bağlantısıyla cihaz aramaya başlamak için Secenek > Klavye bul seceneğini belirleyin.
- 5 Listeden klavvevi secin.
- Klavyeyi cihazınızla eşleştirmek için, seçtiğiniz şifreyi 6 (1 - 9 basamak) cihaza girin, avnı sifrevi 30 sanive icinde klavveve girin ve klavvede Enter tusuna basın. Sifreyi not etmeniz gerekmez; klavyeyi yeniden cihazınızla eşleştirmeniz gerekirse farklı bir şifre kullanabilirsiniz.

Sifredeki rakamları girmek için önce Fn tuşuna basmanız gerekebilir.

- Sizden bir klavve düzeni istenirse, bunu cihazınızdaki listeden secin.
- 8 Klavyenin adı göründüğünde, durumu Klavye bağlandı olarak değişir ve Nokia Kablosuz Klavye'nizin vesil göstergesi yavasça yanıp söner; klavye kullanıma hazırdır.

Klavvenizin calıstırılması ve bakımıyla ilgili avrıntılar icin kullanım kılavuzuna bakın.

### F-Secure Mobile Anti-Virus 🔳

Not: Bu uygulama yalnızca sınırlı sayıda dilde mevcuttur.

Mobil terminaller için F-Secure Mobile Anti-Virus yazılımı, otomatik havadan anti-virüs güncellemeleri ile zararlı içeriğe karşı gerçek zamanlı, doğrudan cihazda koruma sağlar. Anti-Virus, cihazınızda tüm açtığınız dosyaların otomatik olarak virüs taramasını yapar ve virüs bulaşmış dosyaları, diğer dosyaları bunlardan korumak için ayırır.

### Anti-Virus'u Etkinleştirme

Önemli: Cihazınız yalnızca tek bir virüsten koruma uygulamasını destekleyebilir. Virüsten koruma özelliğine sahip birden fazla uygulama olması, performansı ve çalışma şeklini etkileyebilir veya cihazın çalışmamasına neden olabilir.

Kullanmadan önce hafıza kartından Mobile Security programını kurmalısınız. Hafıza kartını takın. Güğmesine basın ve kurulum dosyasını bulmak için Araçlar > Uyg. yön. seçeneğini seçin. Seçenek > Yükle seçeneğini seçin.

Sy tuşuna basın ve Klasörüm > Mobile Security seçeneğini belirleyin. Şunları yapın:

1 Açılış görünümünde Tamam seçeneğini seçin.

- 2 Deneme dönemini başlatmak için, Seçenek > Değiştir seçeneğini, Ücretsiz deneme etkinleştirme türünü ve Son seçeneğini seçin.
- 3 Güncelleme servisine bağlanıp güncellemeleri indirmek için, Evet seçeneğini seçin.
- 4 Başarılı kaydettirme teyit mesajı alırsınız. Devam etmek için Tamam komutunu seçin.
- 5 Etkinleştirmeyi bitirmek için Tamam seçeneğini seçin.

Uygulama 30 günlük bir deneme sürümüdür ve deneme dönemi Anti-Virus'u yüklediğinizde başlar. Deneme döneminden sonra Anti-Virus uygulaması hala kullanılabilir, ancak güncellenen yazılımı indiremezsiniz, bu da güvenlik riskine neden olabilir. Deneme döneminden sonra güncellenen yazılımı indirebilmek için, daha fazla servis süresi satın almalısınız.

### Cihazınızı tarama

Cihazınızda el ile virüs taraması yapabilir veya Anti-Virus'un cihazı otomatik taramasına izin verebilirsiniz. Dosyaların el ile mi otomatik mi taranacağını belirlemek için, **Seçenek > Ayarlar > Mod > Gerçek zamanlı** veya **El** ile seçeneğini seçin. **Gerçek zamanlı** seçeneğini seçerseniz, Anti-Virus siz cihazınızı kullanırken arka planda çalışır ve dosyaları, erişildiklerinde otomatik olarak tarar.

Cihazınızdaki dosyaları el ile taramak için, Anti-Virus ana görünümünde Seçenek > Tümünü tara seçeneğini seçin.

Virüs bulaşmış dosyaları diğer dosyalardan karantina ile ayırmak veya silmek için, taramadan sonra sağa Etkilenmeler sekmesine ilerleyin, bir dosya seçin ve Seçenek > İşlem seçildi seçeneğini seçin. Eylem seç menüsünden Karantinaya Al veya Sil seçeneğini seçin.

Virüs tanımlama dosyasını güncel tutmak için, cihazınızdaki anti-virüs yazılımını güncelleyebilirsiniz. Anti-virus güncellemeleri almak için, cihazınızda bir İnternet erişim noktası yapılandırmış olmanız gerekir. Erişim noktaları hakkında daha fazla bilgi için kullanım kılavuzunu görün. Güncellenen anti-virüs yazılımı sunucuda bulunduğu zaman, bir bildirim alırsınız ve güncellemeyi sunucudan indirebilirsiniz. Anti-Virus'ü el ile güncellemek için, Seçenek > Güncelle seçeneğini seçin.

F-Secure Mobile Anti-Virus'u kaldırmak için, Seçenek > Kaldır seçeneğini seçin.

F-Secure Mobile Anti-Virus hakkında daha fazla bilgi için, mobile.f-secure.com or www.f-secure.com/wireless adresini ziyaret edin.

### PC'niz için

### Nokia PC Suite ⊙

Nokia PC Suite, Nokia N92 ile kullanılmak üzere geliştirilen bir PC uygulamaları grubudur.

Nokia PC Suite'i yüklemek ve kullanmak için, Microsoft Windows 2000 veya XP'de çalışan ve sağlanan USB veri kablosu veya Bluetooth bağlantısı ile uyumlu olan bir PC'ye gereksiniminiz vardır. Nokia PC Suite'i kullanmadan önce uygulamayı uyumlu PC'nize yüklemeniz gerekir. Daha fazla bilgi için, cihazla birlikte verilen CD-ROM'a bakın.

CD-ROM'da Nokia PC Suite için elektronik biçimde tam bir kullanım kılavuzu bulunmaktadır. Daha fazla bilgi edinmek ve Nokia PC Suite'in en son sürümünü indirmek için www.nokia.com/pcsuite adresini ziyaret edin.

Nokia PC Suite'te bulunan bazı yararlı uygulamalar şunlardır:

Bağlanın-cihazınızı uyumlu bir PC'ye ilk kez bağlamak için

Nokia PC Sync-rehberi, ajandayı, yapılacakları ve notları cihazınız ile uyumlu bir PC'nin Microsoft Outlook veya

Lotus Notes gibi bir kişisel bilgi yöneticisi (PIM) arasında; Web yer imlerini ise cihazınız ve uyumlu tarayıcılar arasında senkronize etmek için

Content Copier-cihazınızdan veri yedeklemek veya kaydedilmiş verileri uyumlu PC'den cihaza geri yüklemek için

Nokia Phone Browser-cihazınızın klasörlerinin içindekileri Windows Explorer üzerinden yönetmek için

Nokia Music Manager–uyumlu bir PC'de dijital müzik dosyaları oluşturmak ve bunları düzenlemek ve uyumlu bir cihaza aktarmak için

Image Store-cihazınızdan uyumlu bir PC'ye görüntü ve video geri yüklemek için

One Touch Access—cihazınızı modem gibi kullanarak bir ağ bağlantısı kurmak için

### Daha fazla bilgi

Daha fazla bilgi edinmek ve Nokia PC Suite'in en son sürümünü indirmek için www.nokia.com/pcsuite adresini ziyaret edin.

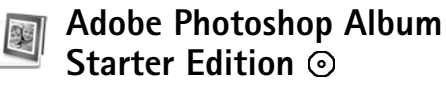

Adobe Photoshop Album Starter Edition 3.0, uyumlu bir PC kullanarak fotoğraflarınızı bulmanıza, onarmanıza ve kolayca paylaşmanıza yardımcı olur. Bu Adobe Photoshop Album Starter Edition sürümüyle şunları yapabilirsiniz:

- Kolayca bulabilmek için, fotoğraflarınızı etiketleyerek düzenleyebilirsiniz.
- Tüm dijital fotoğraflarınızı tek bir yerde görmek için ajanda görünümünü kullanın.
- Genel fotoğraf kusurlarını tek bir tıklatmayla onarabilirsiniz.
- Fotoğraflarınızı birçok şekilde paylaşın: E-postayla gönderin, evde basın veya bunları uyumlu mobil cihazlara gönderin.
- Not: Bu uygulama yalnızca sınırlı sayıda dilde mevcuttur.

### Yükleme

Adobe Photoshop Album Starter Edition uygulamasını, cihazınızla birlikte verilen CD-ROM'dan uyumlu PC'nize yükleyin. Adobe Photoshop Album Starter Edition için Microsoft Windows 2000 veya XP işletim sistemi, cihazınız ile PC arasındaki bağlantı için Nokia PC Suite 6.5 veya üst sürümü, video klipleri görüntülemek ve düzenlemek için Apple QuickTime 6.5.1 veya üst sürümü gereklidir.

Nokia Pc Suite, cihazınızla birlikte verilen CD-ROM'da bulunabilir. Sisteminizde Apple QuickTime yüklü değilse, www.apple.com/quicktime/download adresinden yükleyebilirsiniz. Ekrandaki yükleme talimatlarını izleyin.

# Nokia N92 cihazınızdan PC'ye fotoğraf ve video klip aktarma

Fotoğraflarınızı cihazınızdan Adobe Photoshop Album Starter Edition uygulamasına aktarmanın iki yolu vardır.

Fotoğrafları ve video klipleri uyumlu bir PC'ye otomatik olarak aktarmak için:

- Cihazınızla birlikte verilen USB veri kablosunu kullanarak cihazınızı uyumlu bir PC'ye bağlayın. PC'de Adobe Photo Downloader iletişim kutusu açılır ve son aktarmadan bu yana çekilen yeni görüntü ve video dosyaları otomatik olarak seçilir.
- 2 Aktarmayı başlatmak için, Get Photos seçeneğini tıklatın. Seçilen tüm dosyalar Adobe Photoshop Album Starter Edition uygulamasına alınır. Cihazınızın Galeri'sinde oluşturduğunuz albümler otomatik olarak Adobe Photoshop Album Starter Edition'a aktarılır ve etiket olarak tanımlanır.

**3** Dosyalar Adobe Photoshop Album Starter Edition'a aktarıldıktan sonra, bunları cihazınızdan silmeyi seçebilirsiniz.

Otomatik Adobe Photo Downloader iletişim kutusunu etkinleştirmek veya devre dışı bırakmak için, görev çubuğundaki simgeyi sağ tıklatın.

Fotoğrafları uyumlu bir PC'ye el ile aktarma:

- 1 USB veri kablosunu veya Bluetooth bağlantısını kullanarak cihazınızı uyumlu bir PC'ye bağlayın.
- 2 Adobe Photoshop Album Starter Edition uygulamasını başlatın.
- 3 Kısayollar çubuğunda Get photos > From Camera, Mobile Phone or Card Reader seçeneğini tıklatın. Adobe Photo Downloader iletişim kutusu açılır.
- 4 Aktarmayı başlatmak için Get Photos seçeneğini tıklatın. Seçilen tüm dosyalar Adobe Photoshop Album Starter Edition uygulamasına alınır. Cihazınızın Galeri'sinde oluşturduğunuz albümler otomatik olarak Adobe Photoshop Album Starter Edition'a aktarılır ve etiket olarak tanımlanır.
- 5 Dosyalar Adobe Photoshop Album Starter Edition'a aktarıldıktan sonra, bunları cihazınızdan silebilirsiniz.

# PC'den Nokia N92 cihazınıza fotoğraf ve video klip aktarma

Düzenlenen fotoğrafları ve video klipleri cihazınıza geri aktarmak için:

- 1 USB veri kablosunu veya Bluetooth bağlantısını kullanarak cihazınızı uyumlu bir PC'ye bağlayın.
- 2 Adobe Photoshop Album Starter Edition uygulamasını başlatın.
- 3 Cihazınıza aktarmak istediğiniz fotoğrafları ve videoları seçin.
- 4 Kısayol çubuğunda Share tuşunu tıklatın ve Send to Mobile Phone seçeneğini belirleyin.
- 5 OK seçeneğini tıklatın.

### Fotoğrafları tarihe göre düzenleme ve bulma

Adobe Photoshop Album Starter Edition, fotoğraflarınızın kolayca bulunabilmesi için bunları tarihlerine göre otomatik olarak düzenler. Fotoğrafları tarihe göre bulmanın iki yolu vardır: fotoğraf deposu ve takvim görünümü.

Fotoğraf deposunu kullanarak fotoğraflarınızı bulmak için:

1 Kısayollar çubuğunda Photo Well seçeneğini belirleyin.

2 Kısayollar çubuğunun altındaki zaman çizgisinde, görüntülemek istediğiniz fotoğrafların ayını seçin. O aya ait fotoğraflar fotoğraf deposunda gösterilir.

Takvim görünümünü kullanarak fotoğraflarınızı bulmak için:

- 1 Kısayollar çubuğunda Calendar View seçeneğini belirleyin.
- 2 Takvim görünümünde, o güne ait tüm fotoğrafları görüntülemek üzere bir gün seçin.
- 3 Takvimin üst tarafında bulunan ok düğmelerini kullanarak aylar arasında ilerleyin.

### Etiketleri kullanarak fotoğrafları düzenleme ve bulma

Fotoğrafları kişi, yer, etkinlik ve diğer özelliklerine göre anahtar kelime etiketlerini kullanarak bulabilirsiniz. Fotoğraflarınızı etiketlediğinizde, her fotoğraf için dosya adı, tarih veya klasör anımsamanız gerekmez.Tag bölmesini açmak için, kısayol çubuğunda Organize tuşunu tıklatın.

Kendi etiketinizi oluşturmak için:

1 Tagbölmesinde New seçeneğini tıklatın ve New Tag seçeneğini belirleyin.

- 2 Etiketi hangi alt kategori altında listelemek istediğinizi belirlemek için, Create Tag iletişim kutusunda Category menüsünü kullanın.
- 3 Name metin kutusuna, etikete vermek istediğiniz adı girin.
- 4 Note metin kutusuna, etiket hakkında eklemek istediğiniz bilgileri girin.
- 5 OK seçeneğini tıklatın.

Etiket, **Tag** bölmesinde, seçtiğiniz kategorinin veya alt kategorinin altında görünür.

Bir fotoğrafa etiket eklemek için, etiketi Tag bölmesinden fotoğraf deposundaki fotoğrafın üstüne sürükleyin.

Fotoğraflarınızı bulmak için Tag bölmesinde bir etiketi çift tıklattığınızda, arama işlemi, söz konusu etiketin eklendiği tüm fotoğrafları bulur.

Fotoğraf aralığını daraltmak ve belirli bir aya geçiş yapmak için zaman çizelgesindeki çubuğu tıklatın.

Cihazda yeni bir albüm oluşturduğunuzda, buna fotoğraf eklediğinizde ve fotoğrafları Adobe Photoshop Album Starter Edition uygulamasına aktardığınızda, albüm bilgileri, Imported tags altında yeni bir etiket olarak gösterilir.

#### Fotoğraflarınızı onarma

Fotoğrafla ilgili en yaygın sorunları çözmek için:

- 1 Fotoğraf deposundaki bir fotoğrafı seçin.
- 2 Kısayollar çubuğunda Fix photo seçeneğini tıklatın. Adobe Photoshop Album Starter Edition, düzenleme için orijinal fotoğraf dosyasının bir kopyasını oluşturur. Fotoğrafı otomatik olarak onarmak için, Auto Smart Fix seçeneğini belirleyin.

Fotoğrafı el ile onarmak için, Fix Photo Window... seçeneğini belirleyin ve aşağıdakiler arasından seçim yapın:

General-Renk, seviyeler, kontrast ve netlik için otomatik düzeltmeyi seçer.

Crop-Kompozisyonu geliştirmek veya bir görüntüye vurgu eklemek için fotoğrafı kırpar.

Red Eye-Kamera flaşının neden olduğu kırmızı göz etkisini düzeltir.

### Videolarınızı oynatma ve düzenleme

Videolarınızı oynatmak için, video dosyasını çift tıklatın ve video penceresi altında Play seçeneğini tıklatın.

Mobil filmlerinizde sahneleri düzeltmek, yeniden düzenlemek ve silmek için:

 Film dosyasını sağ tıklatın ve Edit Mobile Movie seçeneğini belirleyin. Videonuzun birinci karesini video penceresinde görürsünüz. Video penceresinin altındaki zaman çizgisinde bulunan mavi işaretçi, görüntülemekte olduğunuz kareyi gösterir.

- 2 Oynatmak, duraklatmak, durdurmak, başa gitmek veya sona gitmek için, video penceresinin altındaki kontrol düğmelerini kullanın. Zaman çizgisindeki mavi işaretçiyi sürükleyerek video üzerinde hareket edebilirsiniz.
- 3 Kırpmak, yeniden düzenlemek veya silmek üzere videonun bir bölümünü seçmek için aşağıdakilerden birini yapın:
  - Zaman çizgisinin başında ve sonunda bulunan seçim tutamaçlarını sürükleyin.
  - Seçimin başlangıç zamanını işaretlemek için, ÜstKrkt tuşunu basılı tutarak zaman çizgisinde bir yeri tıklatın. Bitiş zamanını işaretlemek için, Ctrl tuşunu basılı tutarak zaman çizgisinde bir yeri tıklatın.

Bir seçimi belirledikten sonra, seçim çubuğunu zaman çizgisinde sürükleyebilirsiniz.

4 Videonun seçili bölümünü silmek için, araç çubuğunda Delete Selection düğmesini tıklatın.

Seçimi kırpmak ve dışında kalan parçaları silmek için, Araç çubuğunda Trim Selection düğmesini tıklatın. Seçimi kopyalamak ve zamandaki başka bir noktaya yapıştırmak için, araç çubuğunda Copy Selection düğmesini tıklatın. Zaman çizgisindeki mavi işaretçiyi istediğiniz noktaya sürükleyin ve Paste düğmesini tıklatın.

### Daha fazla bilgi

Program işlevleri hakkında ek yardım için ana menüde Help > Adobe Photoshop Album Starter Edition 3.0 Help... seçeneğini seçin.

Adobe Photoshop Album Starter Edition hakkında daha fazla bilgi için,

www.adobe.com/products/photoshopalbum/starter.html adresini ziyaret edin.

### Home Media Server ⊙

Önemli: Kablosuz LAN bağlantınızın güvenliğini artırmak için her zaman için mevcut şifreleme yöntemlerinden birini etkinleştirin. Şifreleme kullanımı, verilerinize yetkisiz erişim riskini azaltır.

Home Media Server, kablosuz LAN aracılığıyla uyumlu cihazlara bağlanmak için Evrensel Tak ve Çalıştır (UPnP) mimarisini kullanır. UPnP mimarisi kablosuz LAN bağlantısının güvenlik ayarlarını kullanır.

Home Media Server ile uyumlu PC'nizdeki müzik, resim ve video dosyalarını kolayca kataloglayabilirsiniz. Özel müzik çalma listeleri, fotoğraf albümleri ve film koleksyonları oluşturabilirsiniz. Uyumlu medya dosyalarını cihazınıza aktarabilir ve cihazınızdan uyumlu PC'nize dosya yedekleyebilirsiniz. Cihazınızı uzaktan kumada olarak kullanabilir ve cihaz veya PC'nizdeki medya dosyalarını televizyon, ses sistemi veya bilgisayar gibi ev ağındaki UPnP uyumlu medya oynatıcısı ile gösterebilirsiniz.

Not: Bu uygulama yalnızca sınırlı sayıda dilde mevcuttur.

### PC'ye Home Media Server Yükleme

Home Media Server uygulamasını, cihazınızla birlikte verilen CD-ROM'dan uyumlu PC'nize yükleyin. Home Media Server için Microsoft Windows 2000 veya Windows XP işletim sistemi gerekmektedir. PC'nizi korumak için bir güvenlik duvarınız varsa, PC'nizin Nokia N92 cihazınız ile çalışmasına izin vermek için ayar değişikliği yapmanız gerekebilir. Ekrandaki yükleme talimatlarını izleyin.

### Medya dosyalarınızı yönetme

Şarkılarınızın, dijital fotoğraflarınızın ve video kliplerinizin kayıtlarını tutmak için, dosyaları uyumlu PC'nizde bulun ve dosyaları veya bütünüyle klasörleri Home Media Server'a ekleyin.

PC'nizde uyumlu medya dosyalarını sakladığınız klasörleri izleme klasörü olarak atayabilirsiniz. İzleme klasörüne yeni medya dosyaları yerleştirdiğinizde, Home Media Server bunları otomatik olarak kitaplığınıza ekler ve güncel tutar.

# PC'den Nokia N92 cihazına dosya aktarma

 Nokia N92 cihazınızı kullanarak uyumlu PC'nizdeki Home Media Server'a bağlanın. Uyumlu PC'nizde, Home Media Server uygulamasını kullanarak Nokia N92 cihazınızı cihazlar menüsünden seçin.

- 2 Aktarmak istediğiniz bir medya dosya kitaplığını seçin.
- 3 Tek bir medya dosyası seçin.
- 4 Dosyayı Nokia N92 cihazına aktarma seçeneğini seçin.

# Nokia N92 cihazından PC'ye dosya aktarma

- Nokia N92 cihazınızı kullanarak uyumlu PC'nizdeki Home Media Server'a bağlanın. Ya da uyumlu PC'nizde, Home Media Server uygulamasını kullanarak Nokia N92 cihazınızı cihazlar menüsünden seçin.
- 2 Aktarmak istediğiniz dosyayı seçin.
- Dosyayı uyumlu PC'nizdeki Home Media Server'a aktarma seçeneğini seçin.

# Başka cihazlara PC'nizden dosya gösterme

Home Media Server ile Nokia N92 cihazınızı, ev ağınızdaki diğer UPnP uyumlu cihazlarda, uyumlu PC'nizden uyumlu medya dosyalarını göstermek için uzaktan kumanda olarak kullanabilirsiniz. Örneğin Nokia N92 cihazınızı PC'nizde saklı uyumlu müzik dosyalarını UPnP uyumlu ev ses sisteminiz ile, UPnP uyumlu bir multimedya alıcısı kullanarak çalınmasını kontrol etmek için kullanabilirsiniz.

### Medya dosyalarını Nokia N92 cihazınız ile kontrol etme:

- 1 Nokia N92 cihazınızı kullanarak uyumlu PC'nizdeki Home Media Server'a bağlanın.
- 2 Kontrol etmek istediğiniz dosyayı içeren medya kitaplığını seçin.
- 3 Medya dosyasını seçin.
- 4 Dosyanın gösterildiği uyumlu cihazı seçin.

### Daha fazla bilgi

Home Media Server hakkında daha fazla bilgi için, visit www.simplecenter.net/nokia adresini ziyaret edin veya Home Media Server uygulamasında Yardım'ı açmak için **F1** seçeneğine basın.